### So senden Sie uns Ihre Scandaten:

Es gibt verschiedene Möglichkeiten, wie Sie uns Ihre Scandaten zusenden können. Hier eine Übersicht:

## **Option 1:** <u>WeTransfer.com</u> (**für alle Nutzer**)

- 1. Gehen Sie auf *www.wetransfer.com*
- 2. Geben Sie Ihre E-Mail-Adresse ein.
- 3. Geben Sie *unsere E-Mail-Adresse* ein: <u>"behmscan@t-online.de"</u>.

4. Fügen Sie *alle notwendigen Information*en zur Arbeit hinzu.

5. Laden Sie einen *Ordner mit den Scandaten* hoch.

6. Klicken Sie auf "Senden".

## **Option 2**: <u>Meditlink\*</u>

- 1. Öffnen Sie Ihre Meditlink-Software.
- Wählen Sie den Patienten und den Fall aus.
- 3. Laden Sie die Scandaten hoch.
- 4. Senden Sie den Fall an unser Labor.
- \*(Funktioniert mit Medit-Scannern wie Medit i500 und Medit i700.)

# **Option 3**: Connect Case Inbox von Dentsply Sirona\*

1. Loggen Sie sich in Ihre Connect Case Inbox ein.

- 2. Erstellen Sie einen neuen Fall.
- 3. Fügen Sie die Scandaten hinzu.

4. Senden Sie den Fall an unser Labor.
\*(Kompatibel mit Dentsply Sirona
Scannern, z.B. CEREC Omnicam und
CEREC Primescan.)

### **Option 4**: <u>Shining 3D Dental Cloud\*</u>

Loggen Sie sich in die Shining 3D
 Dental Cloud ein.

- 2. Erstellen Sie einen neuen Fall.
- 3. Laden Sie die Scandaten hoch.
- 4. Senden Sie den Fall an unser Labor.

\*(Passend für Shining 3D Scanner wie Aoralscan.)